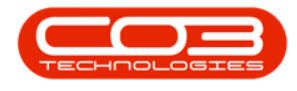

# **INVENTORY**

# **PARTS - EDIT PART DEFINITION DEFAULTS**

The information in the part definition **Defaults** panel may need to be edited.

For example, you may wish to change the part site warehouse **selection** or change the **primary** site warehouse.

Ribbon Select Inventory > Parts

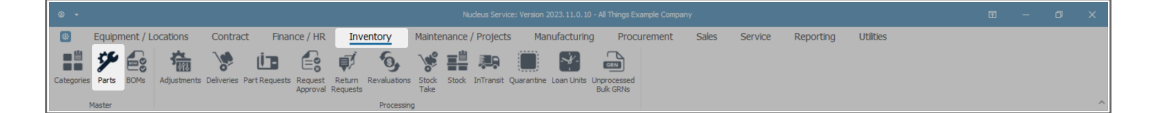

- The **Part Listing** screen will be displayed.
- Select the **row** of the part definition where you wish to make changes to the part site **Defaults** information.
- Click on **Edit**.

| ۰ ا      |               |             |      |         |                     |               |               |     |          | Part Listing - Nucleus Service: Version |      |              |         |         |       |         |       |         |          |       |            |                  |          |
|----------|---------------|-------------|------|---------|---------------------|---------------|---------------|-----|----------|-----------------------------------------|------|--------------|---------|---------|-------|---------|-------|---------|----------|-------|------------|------------------|----------|
| 0        | Home          | Equipment   | / LO | cations | Cont                | ract          | Finance / H   | R   | Inventor | / Maintenance / Projects                | Mar  | nufacturing  | Procu   | urement | Sales | Service | Repo  | rting   | Utilitie | s     |            | - 0              | ×        |
| Add      | Edt View      | Save Layout | Wor  | kspaces | <b>2</b><br>Refresh | Export        | Reports       |     |          |                                         |      |              |         |         |       |         |       |         |          |       |            |                  |          |
| F        | rocessing     | For         | mat  |         | Current             | Print         | Reports       |     |          |                                         |      |              |         |         |       |         |       |         |          |       |            |                  | ^        |
| Link     |               |             |      |         |                     |               |               |     |          |                                         |      |              |         |         |       |         |       |         |          |       |            |                  | ۵        |
| LINK     | (S            | *           |      |         |                     |               |               |     |          |                                         |      |              |         |         |       |         |       | TayTune |          |       |            |                  |          |
| Enter te | ext to search | ۾           | T    | *Dr     |                     |               |               | #Dc | #Elc     | KÜ:                                     | +Clc | NDC          | +Ek     | n C     | =     | *IIc    | all c | #Ek     | =        | ∎∏c   | alle       | All C            | -        |
| F        | unctions      |             |      | I Tor   | ner001 I            | Black Toner   |               | A   | с        | Retail - Office Supplies - Consumables  | .75  | 10mmx20mm    | -       | kg      | 24.00 | Yes     | Yes   | VAT     | 15.00    | TECHJ | Technician | Jan 1 1900 12:00 |          |
|          |               | _           | +    | 🗄 SP:   | 1001                | Copier Sprin  | t 1001 Series | A   | A        | Retail - Office Supplies - Electronics  | 45   | 645x770x1220 | 1001-SP | kg      | 3.00  | No      | Yes   | VAT     | 15.00    | TECHJ | Technician | Mar 12 2024 5:06 | <u>.</u> |
|          |               |             |      | 🕀 SP2   | 2020-6028           | Fixing Film A | Assembly Unit | А   | С        | Retail - Office Supplies - Spares       | 2    | 2            |         | ea      | 2.00  | No      | Yes   | VAT     | 15.00    |       |            | Jan 1 1900 12:00 |          |
|          |               |             |      | ⊡ SP3   | 500-6028            | Fixing Film A | Assembly Unit | Α   | С        | Retail - Office Supplies - Spares       | 2    | 2            |         | ea      | 2.00  | No      | Yes   | VAT     | 15.00    |       |            | Jan 1 1900 12:00 |          |
|          |               |             |      | ⊞ A9    | 90-6028             | Fixing Film A | Assembly Unit | Α   | С        | Retail - Office Supplies - Spares       | 2    | 2            |         | ea      | 2.00  | No      | Yes   | VAT     | 15.00    |       |            | Jan 1 1900 12:00 |          |
|          |               |             |      | ± П5    | S550-6028           | Fixing Film A | Assembly Unit | Α   | С        | Retail - Office Supplies - Spares       | 2    | 2            |         | ea      | 2.00  | No      | Yes   | VAT     | 15.00    |       |            | Jan 1 1900 12:00 |          |
|          |               |             |      | ⊞ A9    | 653-6028            | Fixing Film A | Assembly Unit | A   | С        | Retail - Office Supplies - Spares       | 2    | 2            |         | ea      | 2.00  | No      | Yes   | VAT     | 15.00    |       |            | Jan 1 1900 12:00 |          |
|          |               | _           |      | ⊞ MY    | 140S-6028           | Fixing Film A | Assembly Unit | A   | С        | Retail - Office Supplies - Spares       | 2    | 2            |         | ea      | 2.00  | No      | Yes   | VAT     | 15.00    |       |            | Jan 1 1900 12:00 |          |
|          |               |             |      | 🗄 ASI   | 00T-6028            | Fixing Film A | Assembly Unit | Α   | С        | Retail - Office Supplies - Spares       | 2    | 2            |         | ea      | 2.00  | No      | Yes   | VAT     | 15.00    |       |            | Jan 1 1900 12:00 |          |
|          |               |             |      |         | 000P-6028           | Fixing Film A | Assembly Unit | A   | С        | Retail - Office Supplies - Spares       | 2    | 2            |         | ea      | 2.00  | No      | Yes   | VAT     | 15.00    |       |            | Jan 1 1900 12:00 |          |
|          | _             |             |      | ⊞ C9I   | 800-6028            | Fixing Film A | Issembly Unit | A   | С        | Retail - Office Supplies - Spares       | 2    | 2            |         | ea      | 2.00  | No      | Yes   | VAT     | 15.00    |       |            | Jan 1 1900 12:00 |          |
|          |               |             |      |         | 500-6028            | Fixing Film A | ksembly Unit  | A   | C        | Retail - Office Supplies - Spares       | 2    | 2            |         | ea      | 2.00  | No      | Yes   | VAT     | 15.00    |       |            | Jan 1 1900 12:00 |          |
|          |               |             |      | E YY:   | 3721-6028           | Fixing Film A | Issembly Unit | A   | С        | Retail - Office Supplies - Spares       | 2    | 2            |         | ea      | 2.00  | No      | Yes   | VAT     | 15.00    |       |            | Jan 1 1900 12:00 |          |
|          |               |             |      | ⊕ A3    | 00-6028             | Fixing Film A | Assembly Unit | A   | С        | Retail - Office Supplies - Spares       | 2    | 2            |         | ea      | 2.00  | No      | Yes   | VAT     | 15.00    |       |            | Jan 1 1900 12:00 |          |
|          |               |             |      | ⊞ H1    | 4TSP-6028           | Fixing Film A | Issembly Unit | A   | С        | Retail - Office Supplies - Spares       | 2    | 2            |         | ea      | 2.00  | No      | Yes   | VAT     | 15.00    |       |            | Jan 1 1900 12:00 |          |
|          |               |             |      | ⊞ F93   | 114-6028            | Fixing Film A | Assembly Unit | A   | С        | Retail - Office Supplies - Spares       | 2    | 2            |         | ea      | 2.00  | No      | Yes   | VAT     | 15.00    |       |            | Jan 1 1900 12:00 |          |
|          |               |             |      | ⊞ MP    | 6000-6028           | Fixing Film A | Issembly Unit | A   | С        | Retail - Office Supplies - Spares       | 2    | 2            |         | ea      | 2.00  | No      | Yes   | VAT     | 15.00    |       |            | Jan 1 1900 12:00 |          |
|          |               |             |      | ⊕ BP:   | 1470-6028           | Fixing Film A | Assembly Unit | A   | С        | Retail - Office Supplies - Spares       | 2    | 2            |         | ea      | 2.00  | No      | Yes   | VAT     | 15.00    |       |            | Jan 1 1900 12:00 |          |
|          |               |             |      |         | 3690-6028           | Fixing Film A | Issembly Unit | A   | С        | Retail - Office Supplies - Spares       | 2    | 2            |         | ea      | 2.00  | No      | Yes   | VAT     | 15.00    |       |            | Jan 1 1900 12:00 |          |
|          |               |             |      | DR)     | 6547-6028           | Fixing Film A | kssembly Unit | A   | С        | Retail - Office Supplies - Spares       | 2    | 2            |         | ea      | 2.00  | No      | Yes   | VAT     | 15.00    |       |            | Jan 1 1900 12:00 |          |
| F        | rocessing     |             |      | EE EEC  | 0258-6028           | Fixing Film A | Assembly Unit | Α   | С        | Retail - Office Supplies - Spares       | 2    | 2            |         | ea      | 2.00  | No      | Yes   | VAT     | 15.00    |       |            | Jan 1 1900 12:00 |          |
|          |               |             |      | ⊕ FW    | 8520-60 1           | Fixing Film A | Assembly Unit | A   | С        | Retail - Office Supplies - Spares       | 2    | 2            |         | ea      | 2.00  | No      | Yes   | VAT     | 15.00    |       |            | Jan 1 1900 12:00 |          |
|          |               |             |      | E GL    | 5547-6028           | Fixing Film A | Assembly Unit | A   | С        | Retail - Office Supplies - Spares       | 2    | 2            |         | ea      | 2.00  | No      | Yes   | VAT     | 15.00    |       |            | Jan 1 1900 12:00 |          |
|          |               |             |      | EC:     | 7536-6028           | Fixing Film A | Assembly Unit | A   | С        | Retail - Office Supplies - Spares       | 2    | 2            |         | ea      | 2.00  | No      | Yes   | VAT     | 15.00    |       |            | Jan 1 1900 12:00 |          |
|          |               |             |      | E FBS   | 8528-6028           | Fixing Film A | Assembly Unit | Α   | С        | Retail - Office Supplies - Spares       | 2    | 2            |         | ea      | 2.00  | No      | Yes   | VAT     | 15.00    |       |            | Jan 1 1900 12:00 |          |
|          |               |             |      | 🗄 GN    | 4564-6028           | Fixing Film A | Assembly Unit | A   | С        | Retail - Office Supplies - Spares       | 2    | 2            |         | ea      | 2.00  | No      | Yes   | VAT     | 15.00    |       |            | Jan 1 1900 12:00 |          |

Help v2024.5.0.7/1.0 - Pg 1 - Printed: 17/07/2024

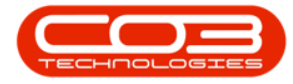

- The Edit Part Code [] screen will display.
- Expand the **Defaults** panel if necessary to make it easier to work in.
- Note that the site warehouses currently linked to the part definition are: Eastern Cape Over the Counter Warehouse, Eastern Cape Automotive Warehouse, Kwa-Zulu Natal KZ Office Supplies Warehouse, Limpopo LP Office Supplies Warehouse.

| ۰ -                                  |                      |                                                                                                    | Edit Part - 0 | CodeSP 1001 - Nucleus Se | rvice: Vers | ion 2023.11.0.10 - A | Il Things Example Compan |                      |                   | ⊞               | - 0 |        |
|--------------------------------------|----------------------|----------------------------------------------------------------------------------------------------|---------------|--------------------------|-------------|----------------------|--------------------------|----------------------|-------------------|-----------------|-----|--------|
| 💿 Home Equi                          | oment / Locations Co | ontract Finance / HR                                                                                                    | Inventory     | Maintenance / Proj       | ects        | Manufacturing        | Procurement              | Sales Service        | Reporting         | Utilities       |     | 9 X    |
| Save Back Save Layout<br>Process For | Workspaces           |                                                                                                    |               |                          |             |                      |                          |                      |                   |                 |     | ~      |
| Links =                              | Part Code            | SP 100 1                                                                                                    |               |                          | Defaul      | ts                   |                          |                      |                   |                 |     | -      |
| Enter text to search P               | Description          | Copier Sprint 1001 Series                                                                                                    | · •           |                          | Selecti     | . SiteDescription    | WhseName                 | BinName              | IsPrimarySite     | eWhse AmendDate |     | tional |
| Functions                            |                      |                                                                                                    |               |                          | ~           | Eastern Cape         | EC - Over the Counter    | EC - Over the Cour   | iter Bin No       | 13 Mar 2024     |     | + Data |
| rancaons                             | Model No             | 1001-SP                                                                                                    |               | •                        |             | Eastern Cape         | EC - Automotive          | EC - AU - Equipmen   | t Yes             | 01 Jan 1900     | *   |        |
| Items Supplied                       | Part Type            | A Class Part                                                                                                    |               |                          | ~           | KwaZulu-Natal        | KZ - Office Supplies     | KZ - OS - Electronic | s Yes             | 13 Mar 2024     |     | User   |
|                                      | Taxable              | <ul> <li>Image: A start of the start of the start of</li></ul> |               |                          |             | Limpopo              | EC - Main                | LP - OS - Electronic | s res             | 13 Mar 2024     |     |        |
|                                      | Tax Rate             | 15.00                                                                                                    | * *           |                          |             | custom cupe          | CC - Plan                |                      | 10                | 013411200       |     | e a    |
| Substitutes                          | Category             | Retail - Office Supplies - Electron                                                                                                    |               | 1                        | Part M      | leters               |                          |                      |                   |                 |     | 7      |
|                                      | Weight               | 45                                                                                                    |               |                          |             | MeterDefCode         | MeterDescription         | MeterType            |                   | ActionType      |     |        |
| Decimente                            | Volume               | 645x770x1220                                                                                                    |               | >                        |             | Clicks               | Clicks Meter             | CYCLE                | CLI               | ABS             |     | -      |
| Documents                            | Unit of Measure      | kg                                                                                                    |               |                          |             | Colour               | Colour Meter             | CYCLE                | COP               | ABS             |     |        |
|                                      | Single Supplier      |                                                                                                    |               |                          |             | Cydes                | Cycles Meter             | CYCLE                | CYC               | ABS             |     | v      |
| BOMs                                 | Shelf Life Pariod    | 3<br>Verr                                                                                                    | _             |                          | Cala C      |                      |                          |                      |                   |                 |     |        |
|                                      | Depreciation Method  | S Year Straight Line                                                                                                    | -             |                          | riela C     | Lonng                |                          |                      |                   |                 |     | 4      |
|                                      | Wear and Tear Method | 5 Year Straight Line                                                                                                    | *             |                          | Selecti     | . MeterDefCode       | Yield Yie                | eldFactor Service    | Code ServiceDes   | c PriceType     |     |        |
|                                      | Maintenance Craft    | Technician Junior                                                                                                    | ~             |                          |             | Kilograms            | 0.00                     | 0.00                 |                   |                 |     | *      |
|                                      | Manufacturer         |                                                                                                    | 2             |                          |             | Meters               | 0.00                     | 0.00                 |                   |                 |     |        |
|                                      | Default Fee          |                                                                                                    | *             |                          |             | DataMB               | 0.00                     | 0.00                 |                   |                 |     |        |
|                                      | Duty Cycle           | 0 \$                                                                                                    |               |                          |             |                      |                          |                      |                   |                 |     | -      |
| Processing                           | Life Cycle           | 0 \$                                                                                                    |               | 1                        | BOM A       | llocation            |                          |                      |                   |                 |     | 7      |
|                                      |                      |                                                                                                    |               |                          | Select.     | BOMCode              | Description              | BOMType              | BOMTypeDesc       | Quantity        |     |        |
|                                      |                      |                                                                                                    |               | ÷                        |             | YieldMono            | Mono Toner Yield BOM     | YIELD                | Yield Related BOM | 0.00            |     | -      |
|                                      |                      |                                                                                                    |               |                          |             | YieldColour          | Colour Toner Yield BOM   | YIELD                | Yield Related BOM | 0.00            |     |        |
| Durchase Orders                      |                      |                                                                                                    |               |                          |             | SP2020PL             | SP2020 Sprint MFC Part   | List PARTS           | Part List         | 0.00            |     |        |
|                                      |                      |                                                                                                    |               |                          |             | SP 500PL             | SP500 Sprint MFC Part L  | ist PARTS            | PartList          | 0.00            |     | Y      |

#### **EDIT PART SITE WAREHOUSE SELECTION**

To edit a **site warehouse**(s) linked to the part definition, you will either wish to link a new site warehouse(s) or unlink a current site warehouse(s).

- To <u>link</u> a new site warehouse, ensure that you <u>mark</u> the **Selection** check box in the row of the site warehouse.
- To <u>unlink</u> a current site warehouse, ensure that you <u>unmark</u> the Selection check box in the row of the site warehouse.
  - In this example, the Eastern Cape Automotive Warehouse is being <u>unlinked</u> and the Eastern Cape - Main Warehouse is being <u>linked</u>.

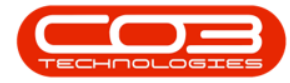

Note: You will need to link a BinName to the newly linked site warehouse before you can Save your changes. See how to Add a Part Site Warehouse Bin or Edit a Part Site Warehouse Bin (below) for more information.

| ۰ -                                  |                      |                                       | Edit Part - CodeSP1001 - Nuc | leus Service: Vers | ion 2023. 11.0. 10 - A | II Things Example Company  |                         |                   | Ξ           | - 0 ×    |
|--------------------------------------|----------------------|---------------------------------------|------------------------------|--------------------|------------------------|----------------------------|-------------------------|-------------------|-------------|----------|
| 🕘 Home Equip                         | oment / Locations Co | intract Finance / HR In               | ventory Maintenance          | / Projects         | Manufacturing          | Procurement                | Sales Service           | Reporting Utilit  | ies         | - ø ×    |
| Save Back Save Layout<br>Process For | Workspaces           |                                       |                              |                    |                        |                            |                         |                   |             |          |
| Links =                              | Part Code            | SP1001                                |                              | Defaul             | ts                     |                            |                         |                   |             |          |
| Enter text to search P               | Description          | Copier Sprint 1001 Series             | •                            | Selecti            | SiteDescription        | WhseName                   | RinName                 |                   |             |          |
|                                      |                      |                                       |                              |                    | Eastern Cape           | EC - Over the Counter      | EC - Over the Counter I | Bin No            | 13 Mar 2024 | -        |
| Functions                            |                      |                                       |                              |                    | Eastern Cape           | EC - Automotive            | EC - AU - Equipment     | Yes               | 01 Jan 1900 |          |
| Items Supplied                       | Model No             | 1001-SP                               |                              |                    | KwaZulu-Natal          | KZ - Office Supplies       | KZ - OS - Electronics   | Yes               | 13 Mar 2024 | - F      |
|                                      | Part Type            | A Class Part -                        |                              |                    | Limpopo                | LP - Office Supplies       | LP - OS - Electronics   | Yes               | 13 Mar 2024 | 5        |
|                                      | Taxable              | 15.00                                 |                              | ▶ 🗸                | Eastern Cape           | EC - Main                  | EC - Receiving Bin      | No                | 01 Jan 1900 |          |
|                                      | Category             | Retail - Office Supplies - Electron * |                              | Part M             | eters                  |                            |                         |                   |             | ÷        |
|                                      | Weight               | 45                                    |                              |                    |                        |                            |                         |                   |             |          |
|                                      | Volume               | 645x770x1220                          |                              |                    | MeterDefCode           |                            | MeterType               |                   | ActionType  |          |
| Documents                            | Unit of Measure      | kg                                    |                              |                    | Citors                 | Clicks Meter               | CYCLE                   | 011               | ABS         | ÷.       |
|                                      | Single Supplier      |                                       |                              |                    | Cycles                 | Curles Meter               | CYCLE                   | CVC               | ADS         |          |
|                                      | Shelf Life           | 3                                     |                              |                    |                        |                            |                         |                   |             | v        |
| BOMs                                 | Shelf Life Period    | Years *                               |                              | Yield C            | Config                 |                            |                         |                   |             | <b>7</b> |
|                                      | Depreciation Method  | 5 Year Straight Line 👻                |                              |                    |                        |                            |                         |                   |             |          |
|                                      | Wear and Tear Method | 5 Year Straight Line 👻                |                              |                    | MeterDerCode           |                            | actor ServiceLoor       |                   | Price lype  |          |
|                                      | Maintenance Craft    | Technician Junior *                   |                              |                    | Meters                 | 0.00                       | 0.00                    |                   |             |          |
|                                      | Manufacturer         | ٩                                     |                              |                    | Electricity            | 0.00                       | 0.00                    |                   |             |          |
|                                      | Default Fee          | *                                     |                              |                    | DataMB                 | 0.00                       | 0.00                    |                   |             | -        |
|                                      | Duty Cycle           | 0 ‡                                   |                              |                    |                        |                            |                         |                   |             |          |
| Processing                           | Life Cycle           | 0 ‡                                   |                              | BOM A              | llocation              |                            |                         |                   |             | 7        |
|                                      |                      |                                       |                              | Selecti            | BOMCode                | Description                | BOMType                 | BOMTypeDesc       | Quantity    |          |
| Requisitions                         |                      |                                       |                              | •                  | YieldMono              | Mono Toner Yield BOM       | YIELD                   | Yield Related BOM | 0.00        | -        |
|                                      |                      |                                       |                              |                    | YieldColour            | Colour Toner Yield BOM     | YIELD                   | Yield Related BOM | 0.00        |          |
| Durlass Oxfor                        |                      |                                       |                              |                    | SP2020PL               | SP2020 Sprint MFC Part Lis | t PARTS                 | Part List         | 0.00        |          |
| Purchase Orders                      |                      |                                       |                              |                    | SP 500PL               | SP500 Sprint MFC Part List | PARTS                   | Part List         | 0.00        | ¥        |

# EDIT PART SITE WAREHOUSE

To edit a Warehouse Name:

- Click in the **WhseName** field to reveal an **ellipsis** button.
- Click on this button to display the **Select the default warehouse** for this part pop up screen.
- Select the row of the alternative warehouse description in the data grid and click on **OK**.

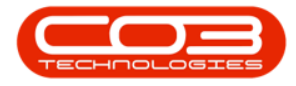

| Home Equipme<br>Back Save Layout Wo<br>Process Format | ent / Locations Co     | ntract Finance / HR Inve              | entory | Maintenance / Pro            | ijects Mai         | nufacturing       | Procurement                  | Sales   | Servi      | ce Re      | eporting       | Utilities |   |             | ø |
|-------------------------------------------------------|------------------------|---------------------------------------|--------|------------------------------|--------------------|-------------------|------------------------------|---------|------------|------------|----------------|-----------|---|-------------|---|
| Ave Back Save Layout Wo                               | Part Code              |                                       |        |                              |                    |                   |                              |         |            |            |                |           |   |             |   |
| we Back Save Layout Wo                                | arispaces<br>Bast Code |                                       |        |                              |                    |                   |                              |         |            |            |                |           |   |             |   |
| Process Format                                        | -<br>Bat Code          |                                       |        |                              |                    |                   |                              |         |            |            |                |           |   |             |   |
| tala a                                                | Part Code              |                                       |        |                              |                    |                   |                              |         |            |            |                |           |   |             |   |
|                                                       | Line Code              |                                       |        |                              | Defaults           |                   |                              |         |            |            |                |           |   |             |   |
|                                                       | Description            | SP1001                                |        |                              | Deradito           |                   |                              |         |            |            |                |           |   |             |   |
| er text to search P                                   | Description            | copier sprint 1001 series             |        |                              | Selecti Site       |                   | WhseName                     | Binh    | lame       |            | IsPrimarySit   | eWhse     |   | AmendDate   |   |
| unctions                                              |                        |                                       | _      |                              | / ✓ Eas            | itern Cape        | EC - Over the Counter        | EC -    | Over the O | ounter Bin | No             |           |   | 13 Mar 2024 | - |
|                                                       | Model No               | 1001-SP                               | 14     | Select the default warehou   | se for this part   |                   |                              |         |            |            | - C            | ) ;       | ĸ | 01 Jan 1900 |   |
|                                                       | Part Type              | A Class Part -                        |        | Home                         |                    |                   |                              |         |            |            |                |           |   | 13 Mar 2024 |   |
|                                                       | Taxable                |                                       |        |                              |                    |                   |                              |         |            |            |                |           |   | 01 Jac 1900 |   |
|                                                       | Tax Rate               | 15.00 + *                             | 6      |                              |                    |                   |                              |         |            |            |                |           |   | 013811300   |   |
|                                                       | Category               | Retail - Office Supplies - Electron + |        | Ok Back Save Layout          | t                  |                   |                              |         |            |            |                |           |   |             | 4 |
|                                                       | Weight                 | 45                                    |        |                              |                    |                   |                              |         |            |            |                |           |   |             |   |
|                                                       | Volume                 | 645x770x1220                          |        | Process Format               |                    |                   |                              |         |            |            |                |           |   | Accontype   |   |
| Documents                                             | Unit of Measure        | kg                                    | Dra    | ag a column header here to g | roup by that colur | mn                |                              |         |            |            |                |           | ρ | ADC         |   |
|                                                       | Single Supplier        |                                       |        | Description                  | IsBinLocation      | PCName            |                              | IsStock | IsAsset    | AutoIssue  | AccountCode    | Status    |   | ARS         |   |
|                                                       | Shelf Life             | 3                                     | T      | 1():                         | a∐c                | ∎∐c               |                              | #[]c    | ∎∐c        | a∐c        | *[]c           | ∎∐c       |   |             |   |
| 3OMs                                                  | Shelf Life Period      | Years +                               |        | EC - Health and Beauty       | No                 | Eastern Cap       | e Purchasing Centre          | Yes     | No         | No         | 7700           | A         |   |             | Ę |
|                                                       | Depreciation Method    | 5 Year Straight Line 👻                |        | EC - Home and Garden         | No                 | Eastern Cap       | e Purchasing Centre          | Yes     | No         | No         | 7700           | A         |   |             |   |
|                                                       | Wear and Tear Method   | 5 Year Straight Line +                |        | EC - Main                    | No                 | Eastern Cap       | e Purchasing Centre          | Yes     | No         | No         | 7700           | A         |   | Туре        |   |
|                                                       | Maintenance Craft      | Technician Junior +                   |        | EC - Medical                 | No                 | Eastern Cap       | e Purchasing Centre          | Yes     | No         | No         | 7700           | A         |   |             | 1 |
|                                                       | Manufacturer           | م                                     |        | EC - Mining                  | No                 | Eastern Cap       | e Purchasing Centre          | Yes     | No         | No         | 7700           | A         |   |             |   |
|                                                       | Default Fee            |                                       |        | EC - Musical                 | No                 | Eastern Cap       | e Purchasing Centre          | Yes     | No         | No         | 7700           | A         |   |             |   |
|                                                       | Duty Cycle             | 0 0                                   |        | EC - Ornce Supplies          | No                 | Eastern Cap       | e Purchasing Centre          | Yee     | No         | Vee        | 7700           | A .       |   |             |   |
|                                                       | Life Cycle             | 0 ‡                                   |        | EC - Saling                  | No                 | Eastern Cap       | e Purchasing Centre          | Yes     | No         | No         | 7700           | A         |   |             | 4 |
| rocessing                                             |                        |                                       | -      |                              |                    |                   |                              |         |            |            |                |           |   |             |   |
|                                                       |                        |                                       |        |                              |                    | MCode             | Description                  | BC      | MType      |            |                |           |   |             |   |
|                                                       |                        |                                       |        | ,                            | Yiek               | amono<br>MCalaura | Mono Toner Yield BOM         | YI      | -10        | Yie        | id Related BOM |           |   | 0.00        | Ĥ |
|                                                       |                        |                                       |        |                              | Tiel CD2           | 202061            | SP2020 Sprint MEC Part 1 M   | t DA    | RTS        | TIC        | nt List        |           |   | 0.00        |   |
|                                                       |                        |                                       |        |                              | SP2                | SOUDI             | SP 2020 Sprint MEC Part List | PA PA   | PTS        | Pa         | rtliet         |           |   | 0.00        |   |

- The selected warehouse name will now populate the **WhseName** field.
- Note that the BinName field is now <u>unpopulated</u>. A bin specific to this warehouse will need to be selected before you can Save your changes.

**Note**: See how to Add a Part Site Warehouse Bin or Edit a Part Site Warehouse Bin (below) for more information.

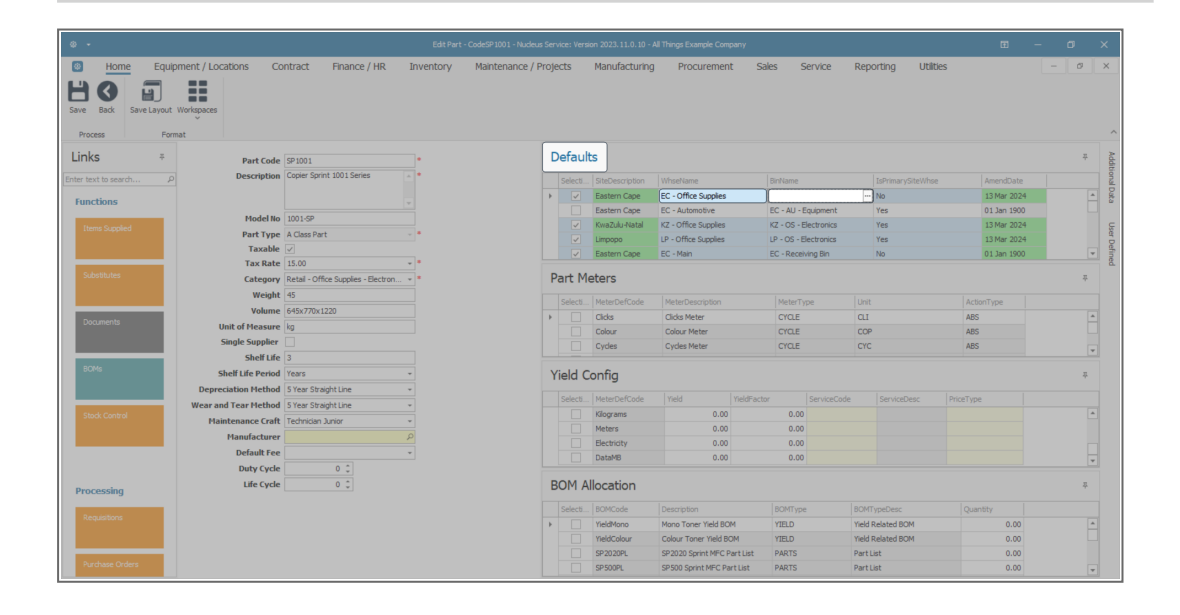

Help v2024.5.0.7/1.0 - Pg 4 - Printed: 17/07/2024

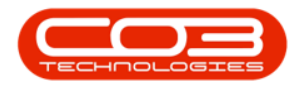

#### **EDIT PART SITE WAREHOUSE BIN**

To edit a **Bin Name**:

- Click in the **BinName** field to reveal an **ellipsis** button.
- Click on this button to display the **Select the default Bin for this part warehouse combination** pop up screen.
- Select the **row** of the alternative bin description in the data grid and click on **OK**.

| Φ -                         |                   |                                     |           |                            |               |                      |                      |           |                |         |                |          |             |          |        |
|-----------------------------|-------------------|-------------------------------------|-----------|----------------------------|---------------|----------------------|----------------------|-----------|----------------|---------|----------------|----------|-------------|----------|--------|
| 💿 Home Equipment / L        | Locations Co      | ontract Finance / HR                | Inventory | Maintenance / P            | rojects       | Manufacturing        | Procureme            | nt Sale   | s Servio       | e Repo  | rting UI       | tilities |             | - 0 3    | ×      |
| Save Back<br>Process Format | es                |                                     |           |                            |               |                      |                      |           |                |         |                |          |             |          | ^      |
| Links =                     | Part Code         | SP1001                              | -         |                            | Defau         | ilts                 |                      |           |                |         |                |          |             | -        | Ad     |
|                             | Description       | Copier Sprint 1001 Series           |           |                            |               |                      |                      |           |                |         |                |          |             |          | âtior  |
| Enter text to search P      |                   |                                     |           |                            | Selecti       | SiteDescription      | WhseName             | 6         | SinName        | 0       | IsPrimarySiteW |          | AmendDate   |          | NH Da  |
| Functions                   |                   |                                     | -         |                            |               | Eastern Cape         | EC - Office Supplies | 5         | C - US - BOOKS |         | NO             |          | 01 Jan 1900 |          | đ      |
| three Constant              | Model No          | 1001-SP                             |           | Select the default bin for | this part war | rehouse combination  |                      |           |                |         | - 0            | ×        | 13 Mar 2024 |          | ~      |
| tiens supplied              | Part Type         | A Class Part                        | · •       | Home                       |               |                      |                      |           |                |         |                |          | 13 Mar 2024 |          | Star D |
|                             | Taxable           | ¥                                   | 7         |                            |               |                      |                      |           |                |         |                |          | 01 Jan 1900 | v        | dine   |
| Substitutes                 | Tax Rate          | 15.00                               |           |                            |               |                      |                      |           |                |         |                |          |             |          | 4      |
|                             | Category          | Retail - Office Supplies - Electron | <u> </u>  | Ok Back Save Layo          | ut            |                      |                      |           |                |         |                |          |             | 4        |        |
|                             | Weight            | 45                                  | _         | Process Format             |               |                      |                      |           |                |         |                | ^        | ActionType  |          |        |
| Documents                   | Volume            | 645x770x1220                        | Drz       |                            |               |                      |                      |           |                |         |                | Q        | ABS         | <b>^</b> |        |
|                             | Cincle Constine   | Kg                                  | _         |                            |               |                      |                      |           |                |         |                | - 17     | ABS         |          |        |
|                             | Single Supplier   | 3                                   |           | affe                       |               | #Tic                 |                      | alle      | uffic          | affe    | effe           |          | ABS         | ¥        |        |
| BOMs                        | Shelf Life Pariod | J<br>Years                          | ÷         | EC - OS - Components       |               | EC - Office Supplies |                      | Yes       | No             | No      | No             |          |             |          |        |
| Der                         | preciation Method | 5 Year Straight Line                | -         | EC - OS - Consumables      |               | EC - Office Supplies |                      | Yes       | No             | No      | No             |          |             | ÷        |        |
| Wear                        | and Tear Method   | 5 Year Straight Line                | -         | EC - OS - Electronics      |               | EC - Office Supplies |                      | Yes       | No             | No      | No             |          | eType       |          |        |
| Stock Control               | Haintenance Craft | Technician 3 minr                   |           | EC - OS - Equipment        |               | EC - Office Supplies |                      | Yes       | No             | No      | No             |          |             | <b>A</b> |        |
|                             | Manufacturer      |                                     | 8         | EC - OS - Gadgets          |               | EC - Office Supplies |                      | Yes       | No             | No      | No             |          |             |          |        |
|                             | Default Fee       |                                     | -         | EC - OS - Machinery        |               | EC - Office Supplies |                      | Yes       | No             | No      | No             |          |             |          |        |
|                             | Duty Cycle        | 0 1                                 | _         | EC - OS - Miscellaneous    |               | EC - Office Supplies |                      | Yes       | No             | No      | No             |          |             | ¥        |        |
|                             | Life Cycle        | 0 1                                 | 4         | EC - OS - Spares           |               | EC - Office Supplies |                      | Yes       | No             | No      | No             | ×        |             | 2        |        |
| Processing                  |                   |                                     |           |                            |               |                      |                      |           |                |         |                |          |             |          |        |
| Regulations                 |                   |                                     |           |                            | Selecti       | BOMCode              | Description          |           | BOMType        | BOMTy   | peDesc         |          | Quantity    |          |        |
|                             |                   |                                     |           |                            |               | YieldMono            | Mono Toner Yield B   | OM        | YIELD          | Yield R | elated BOM     |          | 0.00        | <u>^</u> |        |
|                             |                   |                                     |           |                            |               | YieldColour          | Colour Toner Yield   | BOM       | VIELD          | Yield R | elated BOM     |          | 0.00        |          |        |
| Purchase Orders             |                   |                                     |           |                            |               | SP500PL              | SP500 Sprint MFC     | Part List | PARTS          | Part Li | st             |          | 0.00        | ¥        |        |

• The selected bin name will now populate the **BinName** field.

# **EDIT PRIMARY PART SITE WAREHOUSE**

You may wish to change the **primary site warehouse**.

For example, one of the newly selected site warehouses may need to be linked as the **primary** one.

To edit the **primary site warehouse**:

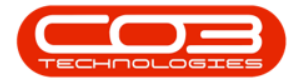

- Ensure that you are in the row of the warehouse that you wish to make the **primary** default warehouse.
- Click in the IsPrimarySiteWhse field to reveal an arrow button.

Note: The IsPrimarySiteWhse field will be populated with "No" at this point.

| ¢ •                   |                       |                                    | Edit Part - Co | deSP1001 - Nudeus Service: | Version 2023.11.0.10 -           | All Things Example Company | ,                  |                   |                 | - a x    |
|-----------------------|-----------------------|------------------------------------|----------------|----------------------------|----------------------------------|----------------------------|--------------------|-------------------|-----------------|----------|
| Home Equil            | ipment / Locations Co | ntract Finance / HR                | Inventory M    | Maintenance / Projects     | Manufacturing                    | Procurement                | Sales Service      | e Reporting l     | Itilities       | - 0 ×    |
| Save Back Save Layout | t Workspaces          |                                    |                |                            |                                  |                            |                    |                   |                 |          |
| Links =               | Part Code             | SP 100 1                           | •              | Defa                       | aults                            |                            |                    |                   |                 | ÷        |
| Enter text to search  | Description           | Copier Sprint 1001 Series          |                | Sele                       | acti SiteDescription             | WheeName                   |                    |                   | Uhea AmendiDate |          |
|                       |                       |                                    |                |                            | Fastern Cane                     | FC - Office Supplies       | EC - OS - Equipme  | nt Yes            | 13 Mar 2024     |          |
| Functions             |                       |                                    |                |                            | Eastern Cape                     | EC - Automotive            | EC - AU - Equipme  | nt Yes            | 01 Jan 1900     |          |
| Items Supplied        | Model No              | 1001-SP                            |                |                            | ✓ KwaZulu-Natal                  | KZ - Office Supplies       | KZ - OS - Electron | ics Yes           | 13 Mar 2024     |          |
|                       | Part Type             | A Class Part                       | -              |                            | ✓ Limpopo                        | LP - Office Supplies       | LP - OS - Electron | cs Yes            | 13 Mar 2024     |          |
|                       | Taxable               |                                    |                | > (                        | <ul> <li>Eastern Cape</li> </ul> | EC - Main                  | EC - Receiving Bin | No                | • 01 Jan 1900   | V        |
| Substitutes           | Category              | Patal - Office Supplier - Electron |                | Part                       | Meters                           |                            |                    |                   |                 | 2        |
|                       | Weight                | 45                                 |                | Ture                       | . Theters                        |                            |                    |                   |                 |          |
|                       | Volume                | 645v770v1220                       |                | Sek                        | ecti MeterDefCode                | MeterDescription           | MeterType          | Unit              | ActionType      |          |
| Documents             | Unit of Measure       | ka                                 |                | • <u> </u>                 | Clides                           | Clicks Meter               | CYCLE              | CLI               | ABS             | <u>^</u> |
|                       | Single Supplier       |                                    |                |                            | Colour                           | Colour Meter               | CYCLE              | COP               | ABS             |          |
|                       | Shelf Life            | 3                                  |                |                            | Cydes                            | Cycles Meter               | CYCLE              | CYC               | ABS             | ¥        |
| BOMs                  | Shelf Life Period     | Years                              | *              | Yield                      | d Config                         |                            |                    |                   |                 | 4        |
|                       | Depreciation Method   | 5 Year Straight Line               | *              |                            |                                  |                            |                    |                   |                 |          |
|                       | Wear and Tear Method  | 5 Year Straight Line               | *              |                            | ecti MeterDefCode                |                            | dFactor Servic     | eCode ServiceDesc | PriceType       |          |
|                       | Maintenance Craft     | Technician Junior                  | *              |                            | Kilograms                        | 0.00                       | 0.00               |                   |                 | <b>_</b> |
|                       | Manufacturer          |                                    | P              |                            | Electricity                      | 0.00                       | 0.00               |                   |                 |          |
|                       | Default Fee           |                                    | w.             |                            | DataMB                           | 0.00                       | 0.00               |                   |                 |          |
|                       | Duty Cycle            | 0 ‡                                |                |                            |                                  |                            |                    |                   |                 |          |
| Processing            | Life Cycle            | 0 ‡                                |                | BON                        | 1 Allocation                     |                            |                    |                   |                 | 7        |
|                       |                       |                                    |                | Sek                        | ecti BOMCode                     | Description                | BOMType            | BOMTypeDesc       | Quantity        |          |
|                       |                       |                                    |                | ) ÷                        | YieldMono                        | Mono Toner Yield BOM       | YIELD              | Yield Related BOM | 0.00            | <b>A</b> |
|                       |                       |                                    |                |                            | YieldColour                      | Colour Toner Yield BOM     | YIELD              | Yield Related BOM | 0.00            |          |
| Durchase Orders       |                       |                                    |                |                            | SP2020PL                         | SP2020 Sprint MFC Part L   | ist PARTS          | Part List         | 0.00            |          |
| - And use Groats      |                       |                                    |                |                            | SP 500PL                         | SP500 Sprint MFC Part Lis  | t PARTS            | Part List         | 0.00            | ¥        |

- Click on the **arrow** button to edit the text to "Yes".
- It is important to ensure that <u>no other warehouses</u> in the same site are selected as the primary site warehouse. The system will not allow you to save the changes if there is <u>more than one</u> IsPrimarySiteWhse field within the same site marked as "Yes".

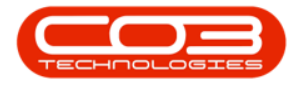

|                      |                      |                                      |           |                                                                                                    |         | ion 2023.11.0.10 - A |                         |                               |                 |            | œ           | 9  |
|----------------------|----------------------|--------------------------------------|-----------|----------------------------------------------------------------------------------------------------|---------|----------------------|-------------------------|-------------------------------|-----------------|------------|-------------|----|
| Home Equ             | pment / Locations Co | ontract Finance / HR                 | Inventory | Maintenance / Proj                                                                                                    | ects    | Manufacturing        | Procurement             | Sales Service                 | Reporting       | Utilities  |             | Ø  |
|                      | ==                   |                                      |           |                                                                                                    |         |                      |                         |                               |                 |            |             |    |
| Ave Back Save Lavour | Workenaree           |                                      |           |                                                                                                    |         |                      |                         |                               |                 |            |             |    |
|                      | Y                    |                                      |           |                                                                                                    |         |                      |                         |                               |                 |            |             |    |
| Process Fo           | mat                  |                                      |           | _                                                                                                    |         |                      |                         |                               |                 |            |             |    |
| inks =               | Part Code            | SP 100 1                             |           | 1                                                                                                    | Defaul  | ts                   |                         |                               |                 |            |             | Ţ. |
|                      | Description          | Copier Sprint 1001 Series            | A .       | _                                                                                                    | Calcat  | Charlen and a Marca  |                         |                               |                 |            |             |    |
|                      |                      |                                      |           |                                                                                                    |         | Eastern Case         | Winservarne             | BinName<br>EC - OS - Emission | IsPrimary       | ysitewnise | AmendDate   | -  |
| Functions            |                      |                                      |           |                                                                                                    |         | Eastern Cape         | EC - Automotive         | EC - All - Equipment          | t Ver           |            | 01 Jap 1900 |    |
|                      | Model No             | 1001-SP                              |           |                                                                                                    |         | KwaZulu-Natal        | KZ - Office Supplies    | KZ - OS - Electroni           | x Yes           |            | 13 Mar 2024 |    |
|                      | Part Type            | A Class Part                         | - •       |                                                                                                    |         | Limpopo              | LP - Office Supplies    | LP - OS - Electronic          | s Yes           |            | 13 Mar 2024 |    |
|                      | Taxable              | ¥                                    |           | •                                                                                                    |         | Eastern Cape         | EC - Main               | EC - Receiving Bin            | No              | •          | 01 Jan 1900 | F  |
| Colorith days        | Tax Rate             | 15.00                                | -         |                                                                                                    |         |                      |                         |                               |                 |            |             |    |
|                      | Category             | Retail - Office Supplies - Electron. |           |                                                                                                    | Part M  | eters                |                         |                               |                 |            |             | 4  |
|                      | Weight               | 45                                   |           |                                                                                                    | Selecti | . MeterDefCode       | MeterDescription        | MeterType                     | Unit            | Actio      | nType       |    |
| Decimente            | Volume               | 645x770x1220                         |           | •                                                                                                    |         | Clicks               | Clicks Meter            | CYCLE                         | CLI             | ABS        |             |    |
| oocamenta            | Unit of Measure      | kg                                   |           |                                                                                                    |         | Colour               | Colour Meter            | CYCLE                         | COP             | ABS        |             |    |
|                      | Single Supplier      |                                      |           |                                                                                                    |         | Cydes                | Cycles Meter            | CYCLE                         | CYC             | ABS        |             |    |
| BOMs                 | Shelf Life           | 3                                    |           |                                                                                                    |         |                      |                         |                               |                 |            |             |    |
|                      | Shelt Lite Period    | Years                                | -         | , in the second second s | Yield C | Config               |                         |                               |                 |            |             | 4  |
|                      | Depreciation Method  | 5 Year Straight Line                 | -         |                                                                                                    |         | MeterDefCode         |                         |                               | Code Servicel   |            |             |    |
| Stock Control        | Wear and Tear Method | 5 Year Straight Line                 | -         |                                                                                                    |         | Kilograms            | 0.00                    | 0.00                          |                 |            |             |    |
|                      | Maintenance Craft    | Technician Junior                    | -         |                                                                                                    |         | Meters               | 0.00                    | 0.00                          |                 |            |             |    |
|                      | Manufacturer         |                                      | 9         |                                                                                                    |         | Electricity          | 0.00                    | 0.00                          |                 |            |             |    |
|                      | Default ree          |                                      | *         |                                                                                                    |         | DataMB               | 0.00                    | 0.00                          |                 |            |             |    |
|                      | Duty Cycle           | 0                                    |           |                                                                                                    |         | 0                    |                         |                               |                 |            |             |    |
| Processing           | Life Cycle           | 0                                    |           |                                                                                                    |         | llocation            |                         |                               |                 |            |             | 4  |
|                      |                      |                                      |           |                                                                                                    | Selecti | BOMCode              | Description             | BOMType                       | BOMTypeDesc     | Quan       |             |    |
|                      |                      |                                      |           | ÷                                                                                                    |         | YieldMono            | Mono Toner Yield BOM    | YIELD                         | Yield Related B | MO         | 0.00        |    |
|                      |                      |                                      |           |                                                                                                    |         | YieldColour          | Colour Toner Yield BOM  | YIELD                         | Yield Related B | DM         | 0.00        |    |
| Durthur Orden        |                      |                                      |           |                                                                                                    |         | SP2020PL             | SP2020 Sprint MFC Part  | List PARTS                    | Part List       |            | 0.00        |    |
|                      |                      |                                      |           |                                                                                                    |         | SP 500PL             | SP500 Sprint MFC Part I | ist PARTS                     | Part List       |            | 0.00        | -  |

- An Input Validation message will pop up stating:
  - Only 1 primary default warehouse must be specified for each site. Please deselect one of the primary selections.
- Click on **OK** and go back and reselect the appropriate warehouses.

**Note**: You can select a primary warehouse **per site** e.g. the Kwa-Zulu Natal site and the Eastern Cape site can <u>each</u> have a primary default warehouse.

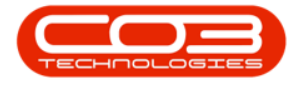

| ۰ -              |                        |                                      |           |               |            |         |                    |                             |             |             |                  |           |               |   |   |      |
|------------------|------------------------|--------------------------------------|-----------|---------------|------------|---------|--------------------|-----------------------------|-------------|-------------|------------------|-----------|---------------|---|---|------|
| 🕘 <u>Home</u> Eq | uipment / Locations Co | ontract Finance / HR                 | Inventory | Maintenance / | Projects   |         | Manufacturing      | Procurement 5               | Sales S     | ervice      | Reporting        | Utilities |               | - | ø | ×    |
| Process F        | ut Workspaces          |                                      |           |               |            |         |                    |                             |             |             |                  |           |               |   |   | ,    |
| Links =          | Part Code              | SP 100 1                             |           |               | Def        | ault    | s                  |                             |             |             |                  |           |               |   | # | Add  |
|                  | ر Description          | Copier Sprint 1001 Series            |           |               |            |         |                    |                             |             |             |                  |           |               |   |   | 100m |
|                  |                        |                                      |           |               |            |         | Fastern Cane       | FC - Office Supplies        | EC - OS - E | quioment    | Yes              |           | 13 Mar 2024   |   |   | 1 Da |
| Functions        |                        |                                      |           |               |            |         | Eastern Cape       | EC - Automotive             | EC - AU - E | quipment    | Yes              |           | 01 Jan 1900   |   |   | 1    |
| Items Supplied   | Model No               | 1001-SP                              |           |               |            |         | KwaZulu-Natal      | KZ - Office Supplies        | KZ - OS - E | ectronics   | Yes              |           | 13 Mar 2024   |   |   | G    |
|                  | Part Type              | A Class Part                         | ~ •       |               |            |         | Limpopo            | LP - Office Supplies        | LP - OS - E | ectronics   | Yes              |           | 13 Mar 2024   |   |   | a a  |
|                  | Taxable                | ✓                                    |           |               | +          |         | Eastern Cape       | EC - Main                   | EC - Receiv | ing Bin     | Yes              |           | • 01 Jan 1900 |   |   |      |
| Substitutes      | Tax Rate               | 15.00                                | <u> </u>  | Input Valida  | ion        |         |                    | ×                           |             |             |                  |           |               |   |   | 11   |
|                  | Category               | Retail - Office Supplies - Electron. | · • •     |               | _          |         |                    |                             |             |             |                  |           |               |   | ~ |      |
|                  | Weight                 | 45                                   |           |               | alv 1 orim | any def | fault warehouse i  | nust be specified for each  | MeterTyp    | pe          | Unit             |           | ActionType    |   |   |      |
| Documents        | Volume                 | 645x770x1220                         |           | 🛛 🕛 šit       | e. Please  | desele  | ct one of the prin | hary selections.            | CYCLE       |             | CLI              |           | ABS           |   |   |      |
|                  | Unit of Measure        | kg                                   |           |               |            |         |                    |                             | CYCLE       |             | COP              |           | ABS           |   |   |      |
|                  | Single Supplier        |                                      |           |               |            |         |                    | OK                          | CYCLE       |             | CYC              |           | ABS           |   |   |      |
| BOMs             | Shell Life             | 3                                    |           |               | 201        | 1.0     | 0                  |                             |             |             |                  |           |               |   |   |      |
|                  | Shell Life Period      | Tears                                | *         |               | Yiel       | d Co    | onfig              |                             |             |             |                  |           |               |   | 4 |      |
|                  | Depreciation Piethod   | 5 Year Straight Line                 | -         |               |            | lecti   | MeterDefCode       | Yield YieldFac              | tor:        | ServiceCode | e ServiceD       | esc Pri   | ceType        |   |   |      |
|                  | Wear and Tear Fielding | Technisian Daties                    |           |               |            |         | Kilograms          | 0.00                        | 0.00        |             |                  |           |               |   |   |      |
|                  | Hantenance crart       | recinical schor                      |           |               |            |         | Meters             | 0.00                        | 0.00        |             |                  |           |               |   |   |      |
|                  | Default Fee            |                                      | ~         |               |            |         | Electricity        | 0.00                        | 0.00        |             |                  |           |               |   |   |      |
|                  | Detault ree            | 0 *                                  |           |               |            |         | DataMB             | 0.00                        | 0.00        |             |                  |           |               |   |   |      |
|                  | Life Cycle             | 0 *                                  |           |               | POP        | M A1    | location           |                             |             |             |                  |           |               |   | 2 |      |
| Processing       | Life Cycle             |                                      |           |               | BOI        | · / //  | location           |                             |             |             |                  |           |               |   | - |      |
| Descriptions     |                        |                                      |           |               |            | lecti   | BOMCode            | Description                 | BOMType     |             | BOMTypeDesc      |           | Quantity      |   |   |      |
|                  |                        |                                      |           |               | P          |         | YieldMono          | Mono Toner Yield BOM        | YIELD       |             | Yield Related BO | м         | 0.00          |   |   |      |
|                  |                        |                                      |           |               |            |         | YieldColour        | Colour Toner Yield BOM      | YIELD       |             | Yield Related BO | м         | 0.00          |   |   |      |
| Durchase Orders  |                        |                                      |           |               |            |         | SP2020PL           | SP2020 Sprint MFC Part List | PARTS       |             | Part List        |           | 0.00          |   |   |      |
|                  |                        |                                      |           |               |            |         | SP 500PL           | SP500 Sprint MFC Part List  | PARTS       |             | Part List        |           | 0.00          |   |   |      |

### **SAVE CHANGES**

When you have finished editing the details in the part definition **Defaults** panel, click on **Save**.

| • •                    |                      |                                     |              |                    |         |                 |                            |                   |          |                 |               |            |
|------------------------|----------------------|-------------------------------------|--------------|--------------------|---------|-----------------|----------------------------|-------------------|----------|-----------------|---------------|------------|
| Back Save Layout       | Workspaces           | intract Finance / HR                | Inventory Ma | aintenance / Proje | ts      | Manufacturing   | Procurement                | Sales Servi       | ce Repo  | rting Util      | ities         | - 0 ×      |
| Links *                | Bast Code            | 601001                              | <b>.</b>     | D                  | efault  | ts              |                            |                   |          |                 |               | # <b>2</b> |
|                        | Description          | Copier Sprint 1001 Series           |              | _                  |         |                 |                            |                   |          |                 |               | dtior      |
| Enter text to search P |                      |                                     |              |                    |         | SiteDescription | WhseName                   | BinName           |          | IsPrimarySiteWh | se AmendDate  |            |
| Functions              |                      |                                     |              | ,                  |         | Eastern Cape    | EC - Office Supplies       | EC - OS - Equipt  | nent (   | NO              | • 13 Mar 2024 | - 5        |
|                        | Model No             | 1001-SP                             |              |                    |         | Kwa7ulu-Natal   | KZ - Office Supplies       | KZ - OS - Electro | inins    | Yes             | 13 Mar 2024   | -          |
| Litems Supplied        | Part Type            | A Class Part                        | · •          |                    |         | Limpopo         | LP - Office Supplies       | LP - OS - Electro | nics     | Yes             | 13 Mar 2024   | Ser D      |
|                        | Taxable              |                                     |              |                    |         | Eastern Cape    | EC - Main                  | EC - Receiving E  | in (     | Yes             | 01 Jan 1900   | ▼ 4.       |
| Substitutes            | Tax Rate             | 15.00                               | <u> </u>     |                    |         |                 |                            |                   |          |                 |               |            |
| 50000000               | Category             | Retail - Office Supplies - Electron | <u> </u>     | P                  | art Me  | eters           |                            |                   |          |                 |               | +          |
|                        | Weight               | 45                                  |              |                    | Selecti | MeterDefCode    | MeterDescription           | MeterType         | Unit     |                 | ActionType    |            |
| Documents              | voiume               | 645x770x1220                        |              |                    |         | Clicks          | Clicks Meter               | CYCLE             | CLI      |                 | ABS           | <u> </u>   |
|                        | Single Supplier      |                                     |              |                    |         | Colour          | Colour Meter               | CYCLE             | COP      |                 | ABS           |            |
|                        | Shalf Life           | 2                                   |              |                    |         | Cydes           | Cycles Meter               | CYCLE             | CYC      |                 | ABS           | <b>v</b>   |
| BOMs                   | Shelf Life Period    | Years                               | -            | Y                  | eld C   | onfia           |                            |                   |          |                 |               | 7          |
|                        | Depreciation Method  | 5 Year Straight Line                | *            |                    |         |                 |                            |                   |          |                 |               |            |
|                        | Wear and Tear Method | 5 Year Straight Line                | *            |                    | Selecti | MeterDefCode    | Yield YieldF               | Factor Ser        | riceCode | ServiceDesc     | PriceType     |            |
| Stock Control          | Maintenance Craft    | Technician Junior                   | *            |                    |         | Kilograms       | 0.00                       | 0.00              |          |                 |               | <u> </u>   |
|                        | Manufacturer         |                                     | P            |                    |         | Flectricity     | 0.00                       | 0.00              |          |                 |               |            |
|                        | Default Fee          |                                     | w            |                    |         | DataMB          | 0.00                       | 0.00              |          |                 |               |            |
|                        | Duty Cycle           | 0 ‡                                 |              |                    |         |                 |                            |                   |          |                 |               |            |
| Processing             | Life Cycle           | 0 🗘                                 |              | B                  | A MC    | llocation       |                            |                   |          |                 |               | <b>7</b>   |
|                        |                      |                                     |              |                    | Selecti | BOMCode         | Description                | BOMType           | BOMTy    | peDesc          | Quantity      |            |
| Requisitions           |                      |                                     |              |                    |         | YieldMono       | Mono Toner Yield BOM       | YIELD             | Yield R  | elated BOM      | 0.00          |            |
|                        |                      |                                     |              |                    |         | YieldColour     | Colour Toner Yield BOM     | YIELD             | Yield R  | elated BOM      | 0.00          |            |
| Durkey Order           |                      |                                     |              |                    |         | SP2020PL        | SP2020 Sprint MFC Part Lis | t PARTS           | Part Li  | st              | 0.00          |            |
| Porchase Groers        |                      |                                     |              |                    |         | SP 500PL        | SP500 Sprint MFC Part List | PARTS             | Part Li  | st              | 0.00          | ¥          |

Your changes will be **saved** and you will return to the **Part Listing** screen.

#### **Related Topics**

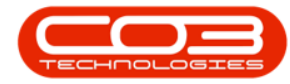

- Edit Part Definition Details
- Edit Part Definition BOM Allocation
- Edit Part Definition Part Meters
- Edit Part Definition Yield Config
- Edit Part Definition Additional Data
- Edit Part Definition User Defined

MNU.026.041